## คู่มือการใช้งาน eduroam สำหรับ Andriod

## การใช้งานสำหรับระบบปฏิบัติการ Android

1. เปิดระบบเครือข่ายไร้สาย เลือก "eduroam"

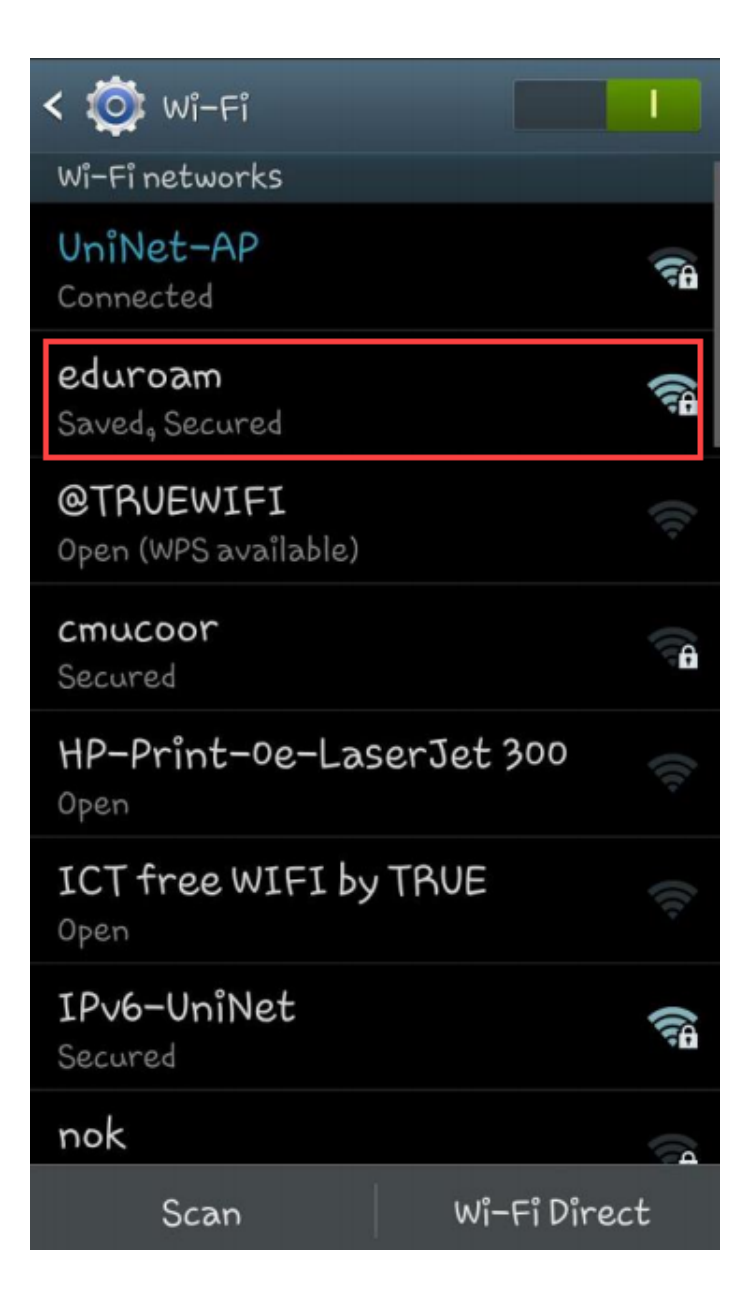

 ในช่อง เอกลักษณ์ หรือ Identity ให้ใส่ข้อมูล Username สำหรับการใช้งานระบบเครือข่าย รหัสผ่าน หรือ Password ให้ใส่ข้อมูล Password สำหรับการใช้งานระบบเครือข่าย แล้วกด "เชื่อมต่อ" เช่น

Username : username@mju.ac.th

```
Password : รหัสผ่านเดียวกันกับระบบเครือข่ายไร้สายมหาวิทยาลัยแม่โจ้
```

| eduroam                        |         |
|--------------------------------|---------|
| Identity<br>Username@mju.ac.th |         |
| Anonymous identity             |         |
| Password                       |         |
| •••••                          |         |
| Show password                  |         |
| Cancel                         | Connect |

 ท่านสามารถใช้งานระบบเครือข่ายไร้สาย eduroam ได้ เมื่อสถานะเป็น "Connected" หรือ เชื่อมต่อแล้ว

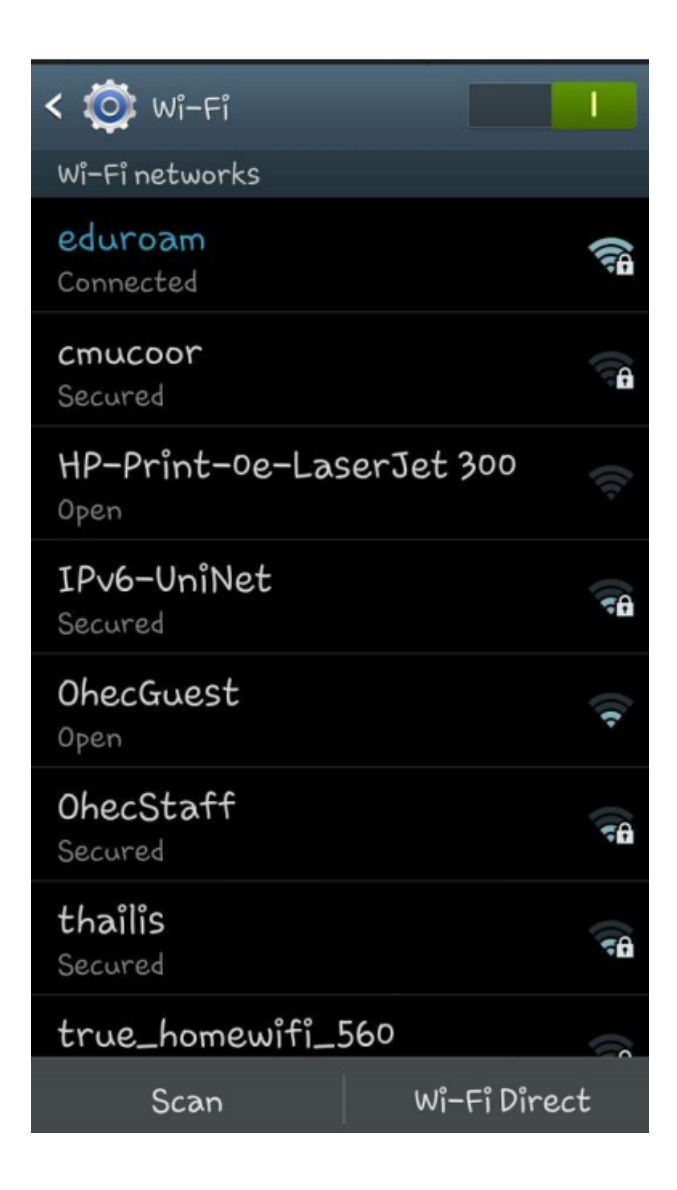